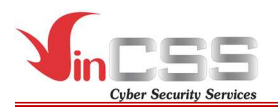

- Enter the AD account infomation (username/password).

| Let's g               | get you signed in                                                                        |
|-----------------------|------------------------------------------------------------------------------------------|
| Work or               | school account                                                                           |
| Which a               | crount should Luse?                                                                      |
| Sign in w<br>services | vith the username and password you use with Office 365 or other business from Microsoft. |
|                       | Enter password                                                                           |
|                       |                                                                                          |
|                       | Forgot my password                                                                       |
|                       | Privacy statement Sign in Back                                                           |

- Authenicate via registered phone number.

| Help us protect your account                                                 |  |  |  |  |  |  |
|------------------------------------------------------------------------------|--|--|--|--|--|--|
| We've sent a notification to your mobile device. Please respond to continue. |  |  |  |  |  |  |
| Use a different verification option                                          |  |  |  |  |  |  |
| Next Back                                                                    |  |  |  |  |  |  |

- Check information, then click *Done*.

| Ma<br>If you<br>Is this                                  | Make sure this is your organization<br>If you continue, system policies might be turned on or other changes might be made to your PC.<br>Is this the right organization?          |  |  |  |  |  |  |
|----------------------------------------------------------|----------------------------------------------------------------------------------------------------|--|--|--|--|--|--|
| Connecting to:<br>User name:<br>User type: Administrator |                                                                                                    |  |  |  |  |  |  |
|                                                          | Cancel Join                                                                                                    |  |  |  |  |  |  |
|                                                          | You're all set!                                                                                                    |  |  |  |  |  |  |
|                                                          | This device is connected to                                                                                                    |  |  |  |  |  |  |
|                                                          | When you're ready to use this new account, select the Start button, select your current account picture, and then select 'Switch account'. Sign in using your email and password. |  |  |  |  |  |  |
|                                                          | Done                                                                                                    |  |  |  |  |  |  |

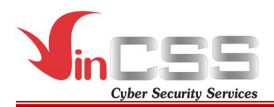

- Successful connect.

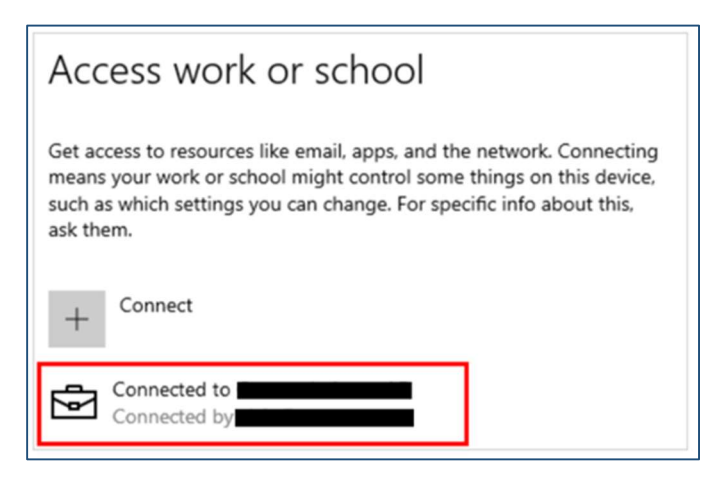

#### III.1.2. Logon into Windows 10

- On Windows 10 sign-in interface, select Sign-in options.

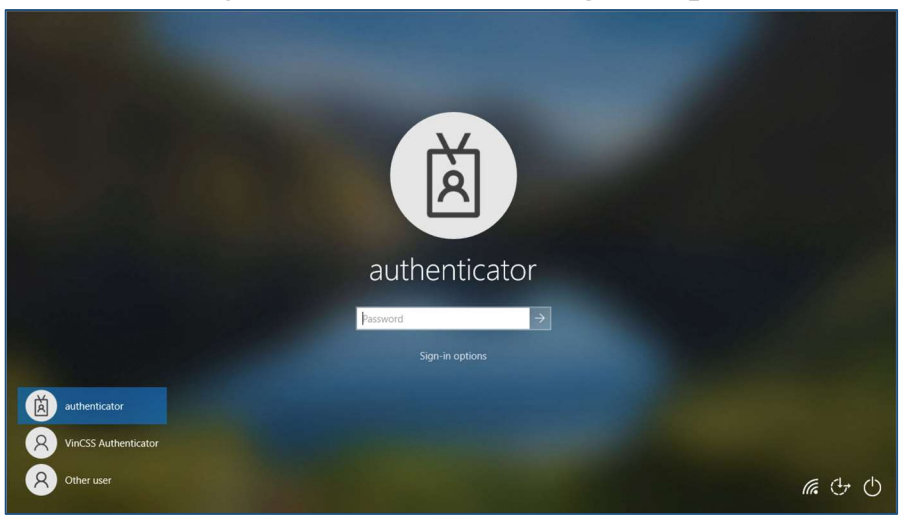

- Select security key icon as shown below to login to Windows 10 with VinCSS FIDO2<sup>®</sup> Fingerprint via Bluetooth.

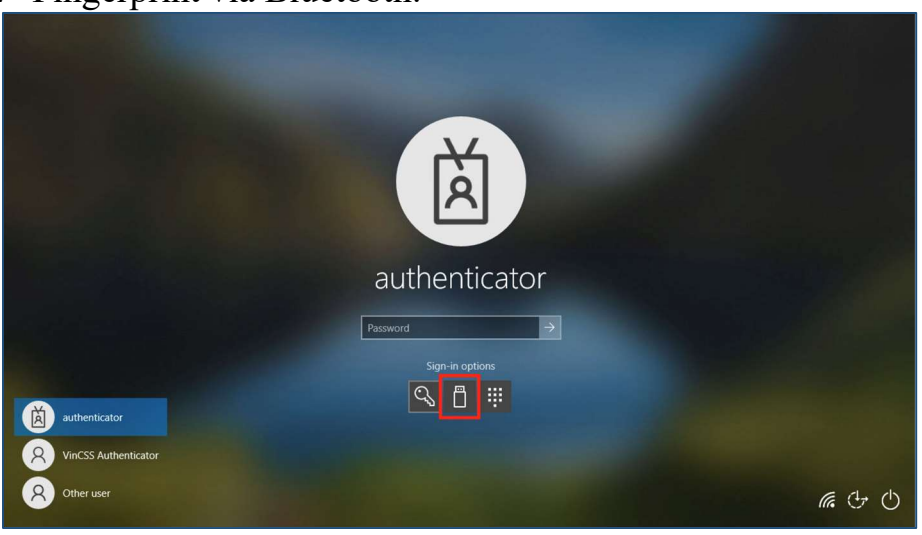

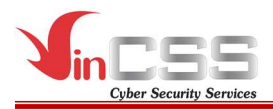

# III.1.2.1. Using via Bluetooth

Connect the security key to the computer via Bluetooth.

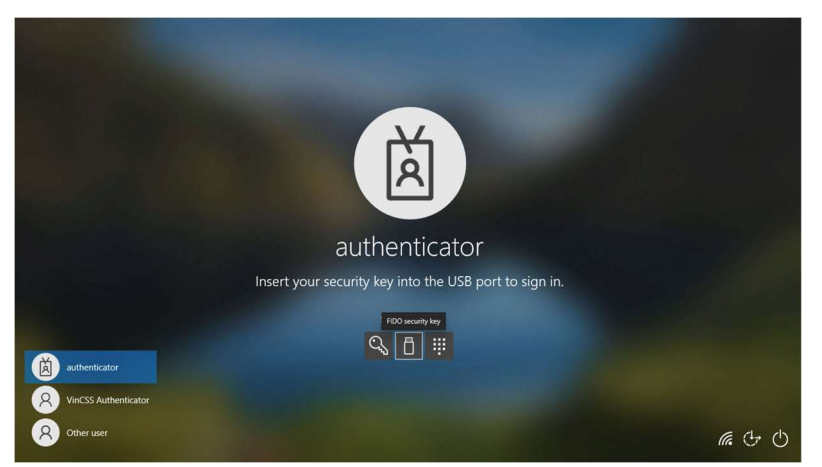

- Scan your fingerprint on VinCSS FIDO2<sup>®</sup> Fingerprint sensor when receiving notification.

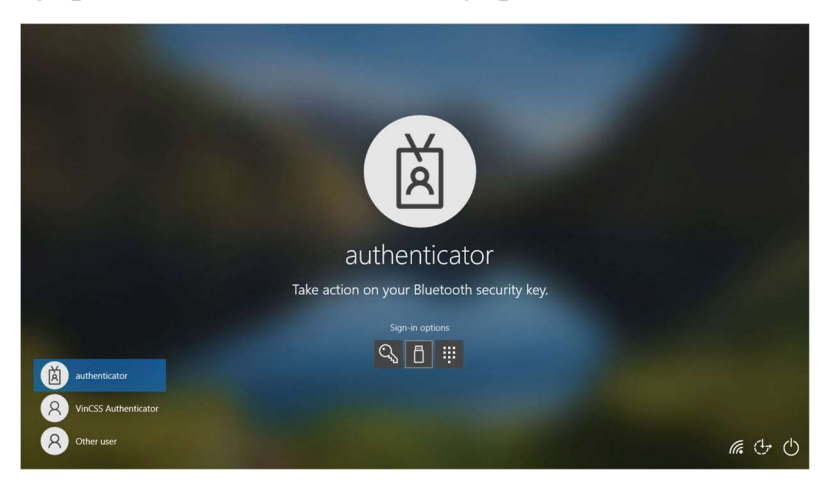

#### III.1.2.2. Using via USB

Connect the security key to the computer via USB, then scan your fingerprint on VinCSS FIDO2<sup>®</sup> Fingerprint sensor when receiving notification.

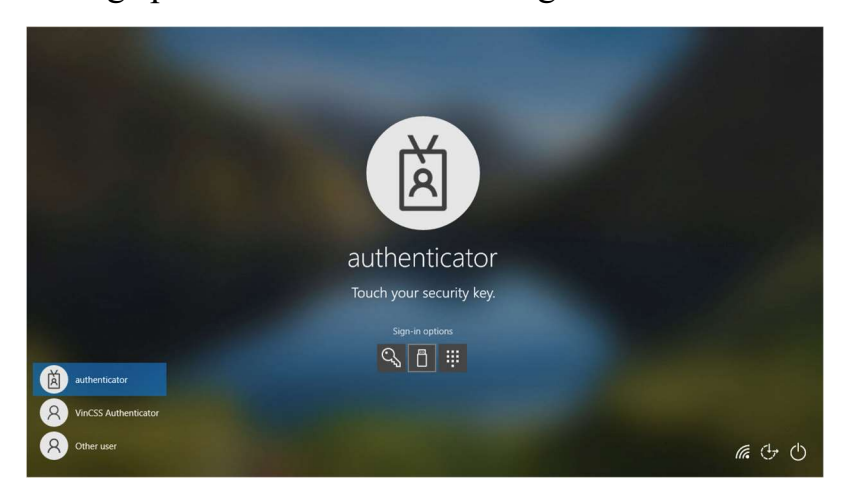

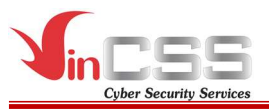

# III.1.2.3. Using via NFC.

- Select smart card icon as shown below to login Windows 10 with VinCSS FIDO2<sup>®</sup> Fingerprint via NFC.

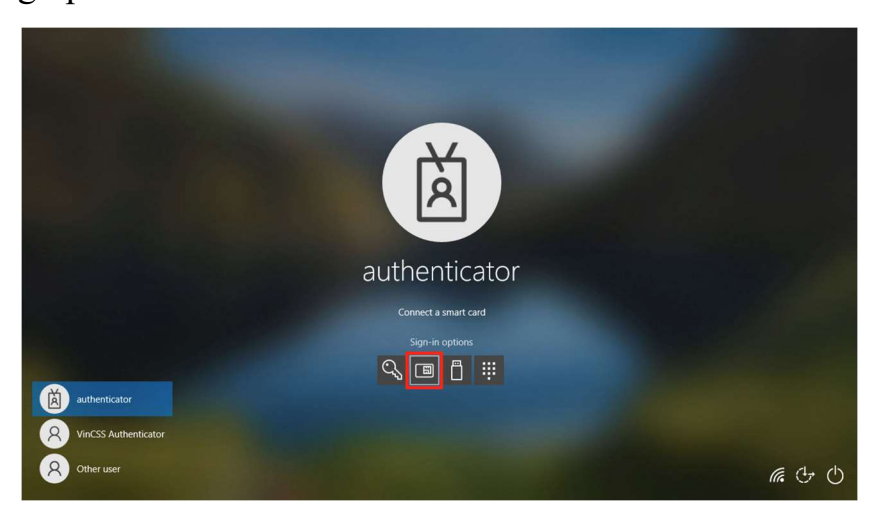

- Connect VinCSS FIDO2<sup>®</sup> Fingerprint to the computer via NFC, then scan your fingerprint on the sensor when receiving notification .

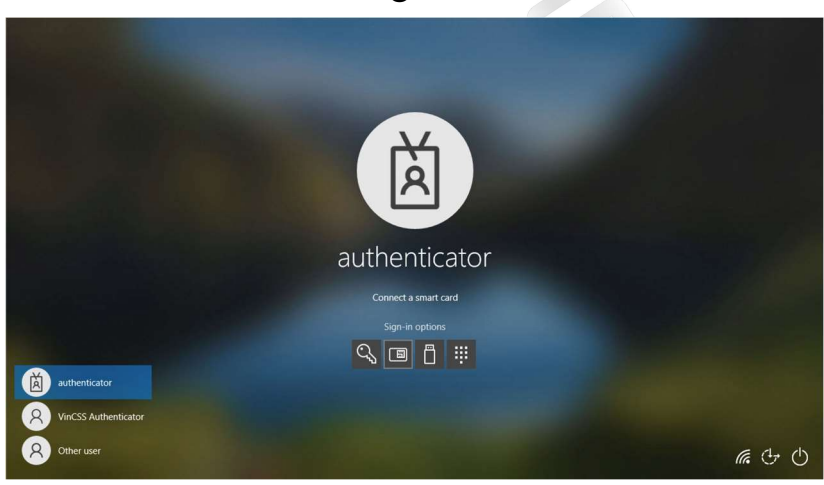

- Login successfully.

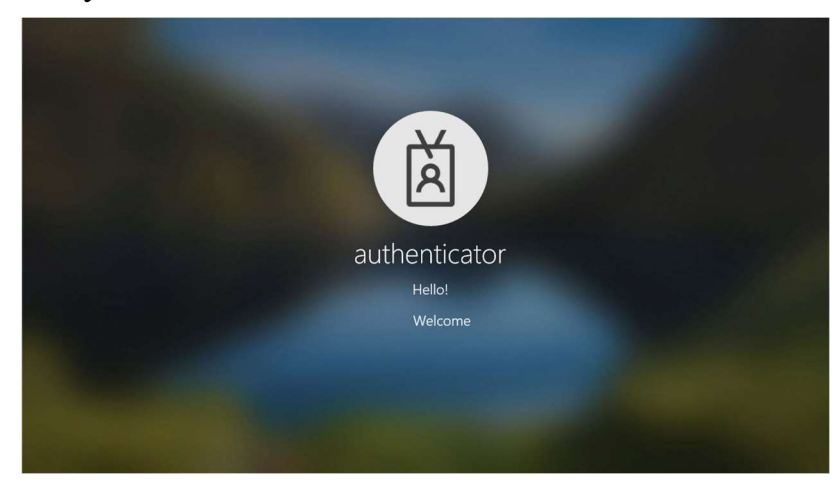

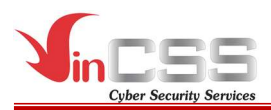

#### **III.2.** Microsoft account

#### **III.2.1.** Register authentication key

- Refer to section III.1.1.3.

#### III.2.2. Login

- Access https://microsoft.com, click Login.
- Select Sign on with Windows Hello or security key.

| Misussoft                                    |      |
|----------------------------------------------|------|
| VIICrosoπ                                    |      |
| Sign in<br>to continue to Microsoft Azure    |      |
| Email, phone, or Skype                       |      |
| No account? Create one!                      |      |
| Can't access your account?                   |      |
| Sign in with Windows Hello or a security key | 0    |
|                                              | Next |
|                                              |      |
|                                              |      |
| Sign in with GitHub                          |      |
|                                              |      |

#### III.2.2.1. Using via Bluetooth

- Connect the security key to computer via Bluetooth.

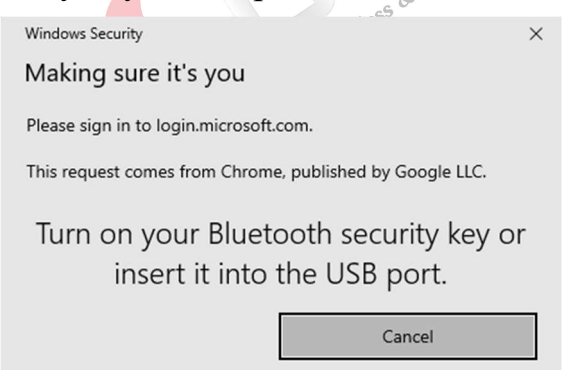

- Scan fingerprint when receving notification.

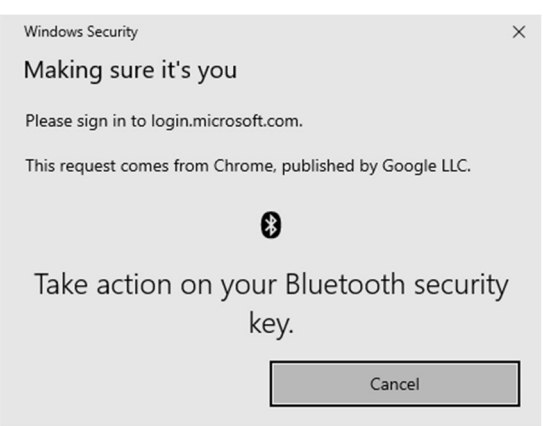

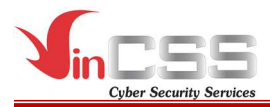

# III.2.2.2. Using via USB

Connect VinCSS FIDO2<sup>®</sup> Fingerprint to computer via USB, touch fingerprint scanner on security key when receiving the notification.

| Windows Security                                         |  |  |  |  |  |
|----------------------------------------------------------|--|--|--|--|--|
| Making sure it's you                                     |  |  |  |  |  |
| Please sign in to login.microsoft.com.                   |  |  |  |  |  |
| This request comes from Chrome, published by Google LLC. |  |  |  |  |  |
| ð                                                        |  |  |  |  |  |
| Touch your security key.                                 |  |  |  |  |  |
| Cancel                                                   |  |  |  |  |  |

# III.2.2.3. Using via NFC

- Connect VinCSS FIDO2<sup>®</sup> Fingerprint to computer via NFC, touch the security key to NFC reader when receiving notification.

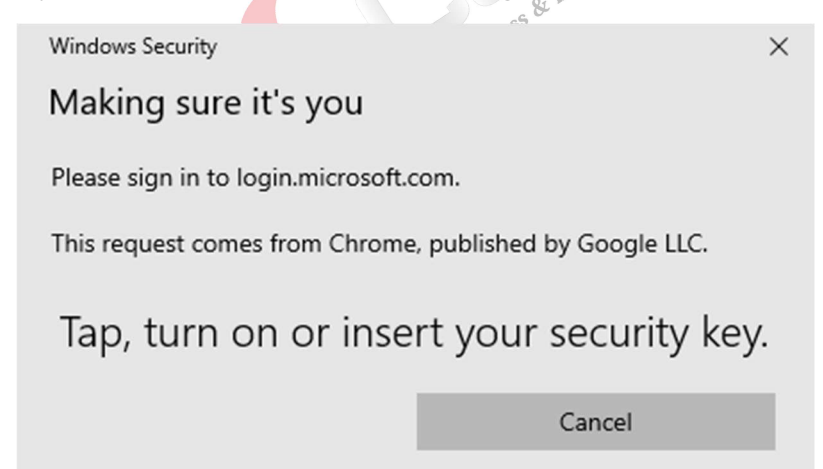

- Login successfully.

| <br>Microsoft account | Your info Privacy | Security Payment & b | lling $\checkmark$ Services & subscription | ns Devices | Family                                        |                             |                                               | R        |
|-----------------------|-------------------|----------------------|--------------------------------------------|------------|-----------------------------------------------|-----------------------------|-----------------------------------------------|----------|
|                       | 8                 |                      |                                            |            | Get Microsoft 365<br>Services & Subscriptions | Change password<br>Security | Microsoft                                     | Sign out |
|                       | Subscriptions     |                      | Family                                     | Devi       | ices                                          | Discover                    | (R <sub>+</sub> ) Sign in with a different ac | count    |
|                       | e C               | 0° 00                |                                            |            | VinCSS<br>Manage<br>DESKTOP-7TQ3888<br>Manage | 2                           | <b>e</b>                                      |          |

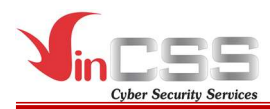

# **III.3. VinCSS OVPN Client**

- Open VinCSS OVPN Client, select Import new profile to add new profile.

| VinCSS OVPN Client | - 🗆 🗙              |
|--------------------|--------------------|
|                    | S 🗌                |
| DISCONNECT         | TED                |
| SELECT PROFILE     | >                  |
|                    | VPN IP SERVER<br>- |
|                    | ©-                 |
| Version: 2.0.0     | Import new profile |
|                    |                    |

- After adding new profile, click on the fingerprint icon to connect to the VPN.

| VinCSS OVPN Client |              |   | ×              |
|--------------------|--------------|---|----------------|
|                    |              |   |                |
|                    | DISCONNECTED |   |                |
|                    |              |   |                |
|                    |              |   |                |
|                    |              |   |                |
| Version: 2.0.0     |              | ( | <del>+</del> ) |

- Enter Username then select Login. After that connect VinCSS FIDO2®

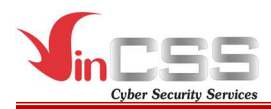

Fingerprint to the computer.

| Sign in   |                |           |
|-----------|----------------|-----------|
| Username  |                |           |
| 8         | [              |           |
|           | Login          |           |
| QR Code   | Login          |           |
|           |                |           |
|           |                |           |
| Powered b | y VinCSS FIDO2 | Ecosystem |
|           |                |           |
|           |                | ÷         |

# III.3.1. Using via Bluetooth

Connect VinCSS FIDO2<sup>®</sup> Fingerprint to the computer via Bluetooth, scan your fingerprint when receiving the notification.

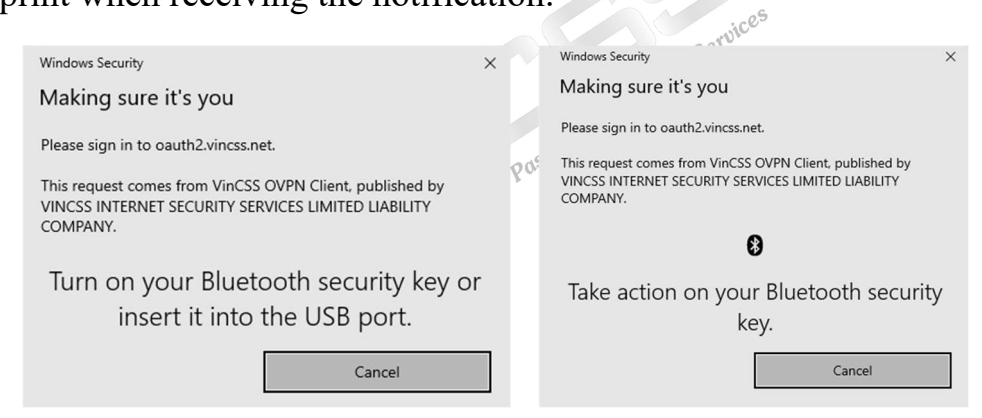

# III.3.2. Using via USB

Connect VinCSS FIDO2<sup>®</sup> Fingerprint to the computer via USB, scan your fingerprint when receiving the notification.

| Windows Security                                                                                                    | × |
|----------------------------------------------------------------------------------------------------|---|
| Making sure it's you                                                                                                    |   |
| Please sign in to oauth2.vincss.net.                                                                                        |   |
| This request comes from VinCSS OVPN Client, published by<br>VINCSS INTERNET SECURITY SERVICES LIMITED LIABILITY<br>COMPANY. |   |
| Ö                                                                                                    |   |
| Touch your security key.                                                                                                    |   |
| Cancel                                                                                                    |   |
|                                                                                                    |   |

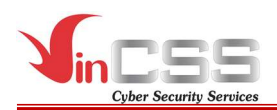

#### **III.3.3.** Using via NFC

- Connect VinCSS FIDO2<sup>®</sup> Fingerprint to the computer via NFC, touch the key to the NFC reader when receiving the notification.

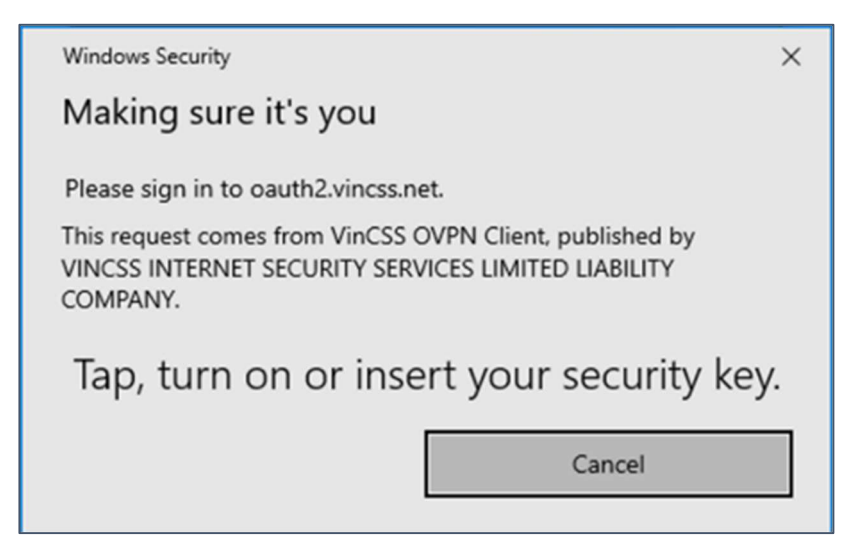

- The connection process is done when the user is successfully authented. Successfully connect VPN when *CONNECTED* status is displayed on screen.

| VinCSS OVPN Client | - 🗆 X              | VinCSS OVPN Client            | A1.7      | – 🗆 X                           |
|--------------------|--------------------|-------------------------------|-----------|---------------------------------|
|                    |                    |                               |           |                                 |
| CONNECTING         |                    | \$c                           | CONNECTED |                                 |
|                    | >                  | SELECT PROFILE                |           | >                               |
| VPN IP CLIENT<br>- | VPN IP SERVER<br>- | VPN IP CLIENT<br>10.125.69.34 |           | VPN IP SERVER<br>113.161.98.102 |
| USAGE<br>↓ 4.4 kB  | © -                | USAGE<br>↓ <b>7.2 kB</b>      | ↑ 13.1 kB | © 00:00:06                      |
| Version: 2.0.0     | +                  | Version: 2.0.0                |           | (+)                             |

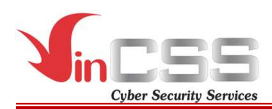

#### III.4. Two-factor authentication for Facebook account

#### **III.4.1** Register authentication key

- Login Facebook account at <u>https://www.facebook.com</u>, select *Setting->Security and login*. Change setting *Use two-factor authentication* at *Two-factor authentication*.

| Additional security options |                        | G add secu                                      | arity method microsoft - God         | gle Search            |                                      | Settings & privacy   Facebo | lok |   |   |
|-----------------------------|------------------------|-------------------------------------------------|--------------------------------------|-----------------------|--------------------------------------|-----------------------------|-----|---|---|
| Q Search Facebook           | $\widehat{\mathbf{G}}$ | 88                                              | <b>₽</b> <sup>9+</sup>               |                       | <b></b>                              | 🚯 Mai Đức                   |     |   | • |
| Settings                    | Security               | y and login                                     |                                      |                       |                                      |                             |     |   |   |
| General                     | Recomm                 | nended                                          |                                      |                       |                                      |                             |     |   |   |
| Security and login          | C C                    | heck your important                             | security settings                    |                       |                                      | View                        |     |   |   |
| Your Facebook information   | ~ w                    | /e'll take you through                          | some steps to help p                 | rotect your account.  |                                      |                             |     |   |   |
| Privacy                     | Where y                | ou're logged in                                 |                                      |                       |                                      |                             |     |   |   |
| Face recognition            | 🔳 Ma<br>Sat            | ic · Hanoi, Vietnam<br>fari · Active now        |                                      |                       |                                      |                             |     |   |   |
| Profile and tagging         | 📰 Wi                   | ndows PC · Hanoi, Vi                            | ietnam                               |                       |                                      | :                           |     |   |   |
| S Public posts              | Fin                    | efox - about an hour a                          | 390                                  |                       |                                      |                             |     |   |   |
| a Blocking                  | ▼ See                  | more                                            |                                      |                       |                                      |                             |     |   |   |
| Cocation                    | Login                  |                                                 |                                      |                       |                                      |                             |     |   |   |
| Aa Language and region      | C It                   | hange password<br>'s a good idea to use         | a strong password th                 | at you don't use else | owhere                               | Edit                        |     |   |   |
| Stories                     | () Si                  | ave your login inform                           | ation                                |                       |                                      | Edit                        |     |   |   |
| Notifications               | 0                      | n • It will only be save                        | ed on the browsers ar                | d devices you choo:   | se.                                  |                             |     |   |   |
| Mobile                      | Two-fac                | tor authentication                              |                                      |                       |                                      |                             |     |   |   |
| Apps and websites           |                        | se two-factor auther<br>n - We'll ask for a cos | ntication<br>de if we notice an atte | mpted login from an   | n unrecognised device or browser.    | Edit                        |     |   |   |
| Le Instant Games            |                        | uthorised logins<br>eview a list of devices     | s on which you won't                 | have to use a login c | code                                 | View                        |     |   |   |
| Business integrations       |                        | pp passwords<br>se special passwords            | to log in to your app                | instead of using yo   | ur Facebook password or login codes. | Add                         |     | ( | ø |

- If two-factor authentication has not been enable before, users are required to add an OTP authentication method on Google Authenticator app or SMS. Example below for receiving OTP code via SMS.

| Country code                                                                   | Vietnam (+84) 👻                                                                                                    |
|--------------------------------------------------------------------------------|----------------------------------------------------------------------------------------------------|
| Phone number                                                                   | Mobile phone number                                                                                                    |
| i nis pnone nu                                                                 | mber will be enabled for two-factor authentication and log                                                                                                    |
| We may also u<br>accurately cou<br>Facebook and<br>suggesting frie<br>profile. | inter will be enabled for two-factor authentication and log<br>ise the number added here to help protect our community<br>int people who use our services, and assist you in accessi<br>opt-in programmes, but not for purposes such as<br>ends or providing ads. Only you will see this number on yo |

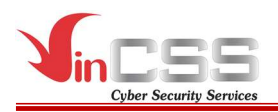

Enter 6-digit code sent on your phone. -

| Enter code                                |                     |                   |              |            |  |
|-------------------------------------------|---------------------|-------------------|--------------|------------|--|
| Enter the 6-digit code th authentication. | at we sent to *** * | ** ** 79 to finis | h setting up | two-factor |  |
|                                           |                     |                   |              |            |  |
|                                           | 01                  | Resend Code       |              |            |  |

Confirmed success. \_

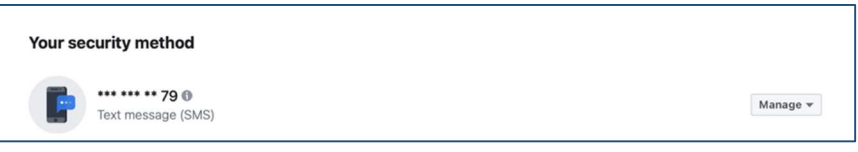

At Add a backup method.

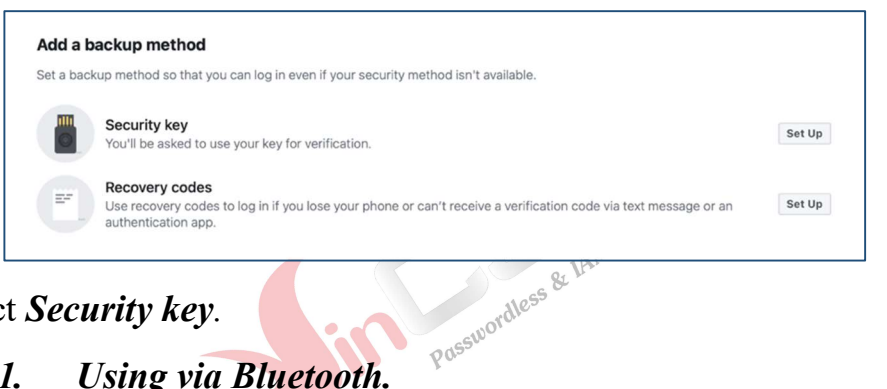

Select Security key. -

#### Using via Bluetooth. *III.4.1.1*.

Connect VinCSS FIDO2<sup>®</sup> Fingerprint to your computer via Bluetooth.

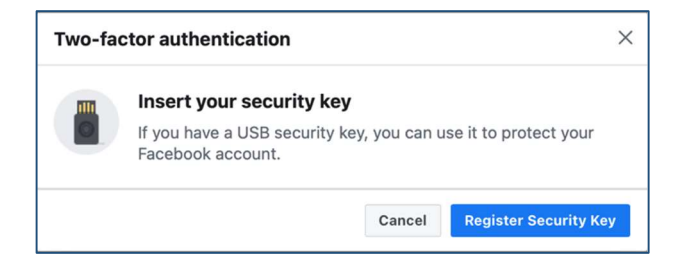

Scan your fingerprint when receiving notification. -

|  | Windows Security ×                                       |
|--|----------------------------------------------------------|
|  | Making sure it's you                                     |
|  | Set up your security key to sign in to facebook.com as   |
|  | This request comes from Chrome, published by Google LLC. |
|  | 0                                                        |
|  | Take action on your Bluetooth security key.              |
|  |                                                          |

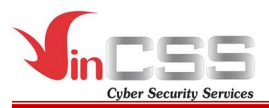

# III.4.1.2. Using via USB

Connect VinCSS FIDO2<sup>®</sup> Fingerprint to your computer via USB, touch the fingerprint scanner when receiving notification.

| Wind  | ows Security                                           | × |  |  |  |
|-------|--------------------------------------------------------|---|--|--|--|
| Ma    | Making sure it's you                                   |   |  |  |  |
| Set u | Set up your security key to sign in to facebook.com as |   |  |  |  |
| This  | request comes from Chrome, published by Google LLC.    |   |  |  |  |
|       | ð                                                      |   |  |  |  |
|       | Touch your security key.                               |   |  |  |  |
|       | Cancel                                                 |   |  |  |  |

#### III.4.1.3. Using via NFC

- Connect VinCSS FIDO2<sup>®</sup> Fingerprint to your computer via NFC, touch the fingerprint scanner when receiving notification.

| Windows Security                   | >                           | × |
|------------------------------------|-----------------------------|---|
| Making sure it's you               |                             |   |
| Set up your security key to sign i | n to facebook.com as        |   |
| This request comes from Chrome     | a, published by Google LLC. |   |
| Tap, turn on or inse               | rt your security key.       |   |
|                                    | Cancel                      |   |
|                                    |                             |   |

- Name the security key to distinguish between the keys, then click *Save*.

| Гwo-fa | ctor authentication                                                              |  |
|--------|----------------------------------------------------------------------------------|--|
|        | Name your key                                                                    |  |
|        | If you have a USB security key, you can use it to protect your Facebook account. |  |
| ENTER  | A NAME FOR YOUR NEW KEY                                                          |  |
|        |                                                                                  |  |

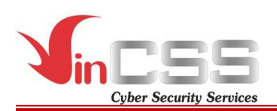

- Security key has been successfully registered.

|      | ictor authentication                               | n               |                 |         |
|------|----------------------------------------------------|-----------------|-----------------|---------|
|      | Via security key<br>You can use any of<br>attempt. | these keys when | asked to verify | a login |
|      | Security key successful                            | lly added.      |                 |         |
| VinC | SS FIDO2 Fingerprint                               | t               | Edit            | Delete  |
|      |                                                    |                 |                 |         |

# III.4.2 Login Facebook account (U2F)

- Login Facebook account (username and password) at https://www.facebook.com
- After that Facebook request authent two-factor by security key.

#### III.4.2.1. Using via Bluetooth.

- Connect VinCSS FIDO2<sup>®</sup> Fingerprint to computer via Bluetooth.

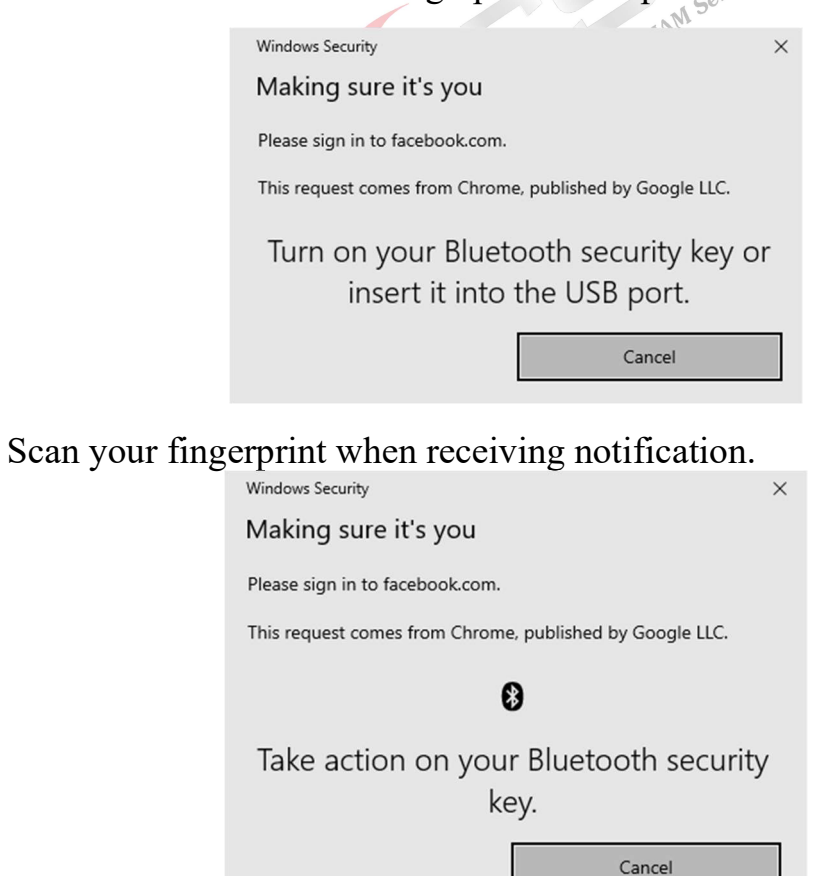

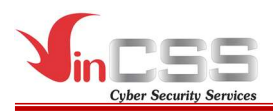

# III.4.2.2. Using via USB

- Connect VinCSS FIDO2<sup>®</sup> Fingerprint to computer via USB, touch fingerprint scanner on security key when receiving notification.

| Windows Security                                         | $\times$ |  |  |  |
|----------------------------------------------------------|----------|--|--|--|
| Making sure it's you                                     |          |  |  |  |
| Please sign in to facebook.com.                          |          |  |  |  |
| This request comes from Chrome, published by Google LLC. |          |  |  |  |
| Ö                                                        |          |  |  |  |
| Touch your security key.                                 |          |  |  |  |
| Cancel                                                   |          |  |  |  |

#### III.4.2.3. Using via NFC

- Connect VinCSS FIDO2<sup>®</sup> Fingerprint to computer via NFC, touch fingerprint scanner on security key when receiving notification.

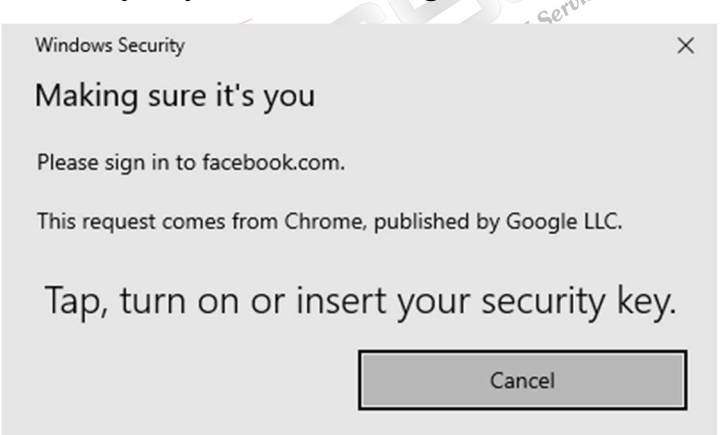

- Authenticate succesfully.

| facebook |                                                                                                   | Log Out |
|----------|---------------------------------------------------------------------------------------------------|---------|
|          |                                                                                                   |         |
|          |                                                                                                   |         |
|          | Remember Browser                                                                                  |         |
|          | If you save this browser, you won't have to enter a code when you log in from this browser again. |         |
|          | Save Browser                                                                                      |         |
|          | O Don't Save                                                                                      |         |
|          | Continue                                                                                          |         |
|          |                                                                                                   |         |

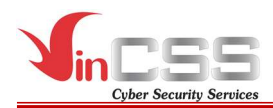

#### III.5. Two-factor with Twitter account

#### III.5.1. Register authentication key

- Access <u>https://twitter.com</u>, select *More->Security and account access*. Change *Two-factor authentication*.

| y       |               | Settings                              | ← Security                                                                                                    |
|---------|---------------|---------------------------------------|----------------------------------------------------------------------------------------------------|
| ଡ       | Home          | Your account >                        | Manage your account's security.                                                                                                    |
| #       | Explore       | Security and account access >         | Two-factor authentication                                                                                                    |
|         |               | Privacy and safety >                  | Help protect your account from unauthorized access by requiring a second authentication<br>method in addition to your Twitter password. You can choose a text message, authentication<br>and or equirity low Leave more.                                        |
| ų       | Notifications | Notifications >                       | app, or security key. Learn more                                                                                                    |
|         | Messages      | Accessibility, display, and languages |                                                                                                    |
|         | Bookmarks     | Additional resources                  | Additional password protection                                                                                                    |
| F       | Lists         |                                       | Enabling this setting adds extra security to your account by requiring additional information<br>to reset your password. If enabled, you must provide either the phone number or email<br>address associated with your account in order to reset your password. |
| 8       | Profile       |                                       | Password reset protect                                                                                                    |
| $\odot$ | More          |                                       | Leaf Finne                                                                                                    |
|         | Tweet         |                                       |                                                                                                    |

- Select Add new security keys.

| y      |               | Settings                              |   | ← Two-factor authentication                                                                                                    |        |
|--------|---------------|---------------------------------------|---|----------------------------------------------------------------------------------------------------|--------|
| 0      | Home          | Your account                          | > | Two-factor authentication                                                                                                    |        |
| #      | Explore       | Security and account access           | > | Text message                                                                                                    |        |
| -      | Explore       | Privacy and safety                    | > | Use your mobile phone to receive a text message with an authentication code to enter wh<br>you log in to Twitter.                                                                       | ien    |
| Ð      | Notifications | Notifications                         | > | Authentication app                                                                                                    |        |
|        | Messages      | Accessibility, display, and languages | > | Use a mobile authentication app to get a verification code to enter every time you log in to<br>Twitter.                                                                                | 0      |
| $\Box$ | Bookmarks     | Additional resources                  | > | Security key                                                                                                    |        |
| Ē      | Lists         |                                       |   | Use a security key that inserts into your computer or syncs to your mobile device when yo<br>log in to Twitter. You'll need to use a supported mobile device or web browser. Learn more | e<br>e |
| 0      | Profile       |                                       |   | Manage security keys                                                                                                    | >      |
|        | More          |                                       |   | Add new security key                                                                                                    |        |
|        |               |                                       |   | Additional methods                                                                                                    |        |
|        | Tweet         |                                       |   | Backup codes<br>Get single-use backup codes so you can log in to Twitter if you don't have access to<br>your two-factor authentication options.                                         | >      |
|        |               |                                       |   | Temporary password<br>Create a one-time temporary password to use with third-party services.                                                                                            | >      |

- Click *Start* to set security key.

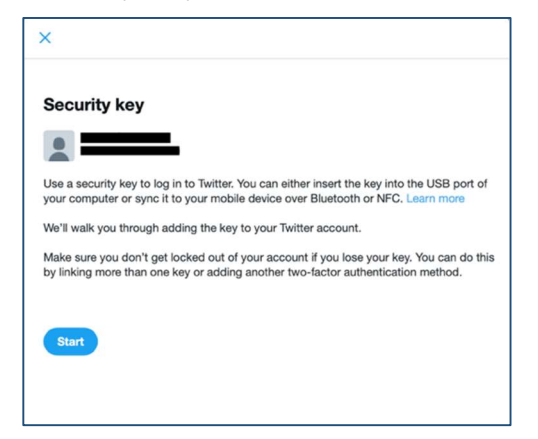

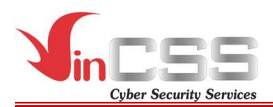

#### III.5.1.1. Using via Bluetooth.

Connect VinCSS FIDO2<sup>®</sup> Fingerprint to computer via Bluetooth, touch fingerprint scanner on security key when receiving notification.

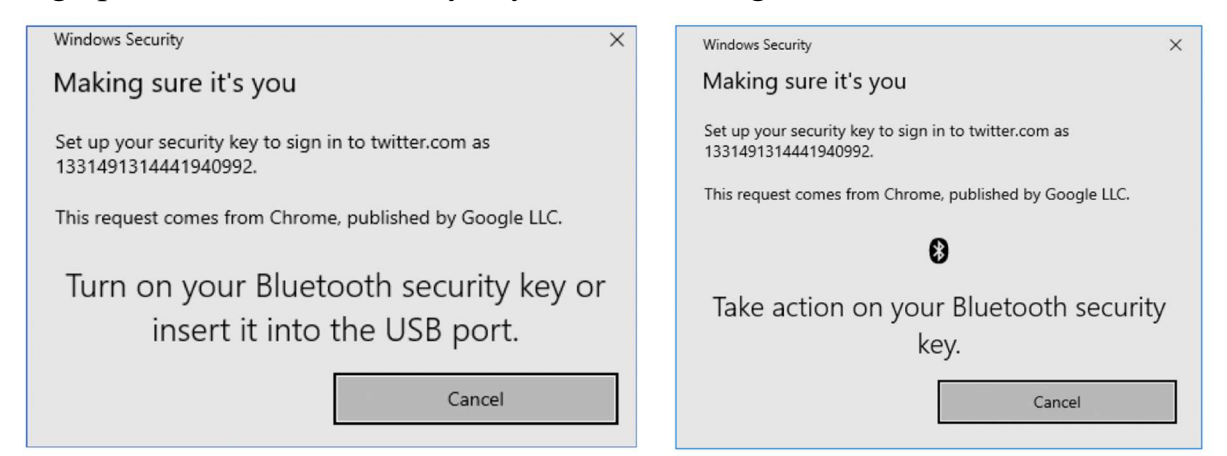

# III.5.1.2. Using via USB

Connect VinCSS FIDO2<sup>®</sup> Fingerprint to computer via USB, touch fingerprint scanner on security key when receiving notification.

| Windows Security                                                           | × |  |  |  |
|----------------------------------------------------------------------------|---|--|--|--|
| Making sure it's you                                                       |   |  |  |  |
| Set up your security key to sign in to twitter.com as 1331491314441940992. |   |  |  |  |
| This request comes from Chrome, published by Google LLC.                   |   |  |  |  |
| ð                                                                          |   |  |  |  |
| Touch your security key.                                                   |   |  |  |  |
| Cancel                                                                     |   |  |  |  |

#### III.5.1.3. Using via NFC

- Connect VinCSS FIDO2<sup>®</sup> Fingerprint to computer via NFC, touch security key to NFC reader when receiving notification.

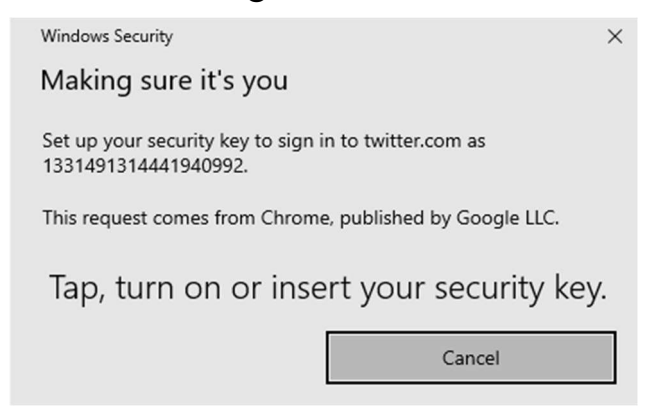

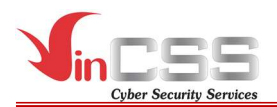

- Name the security key to distinguish between keys, then click Next.

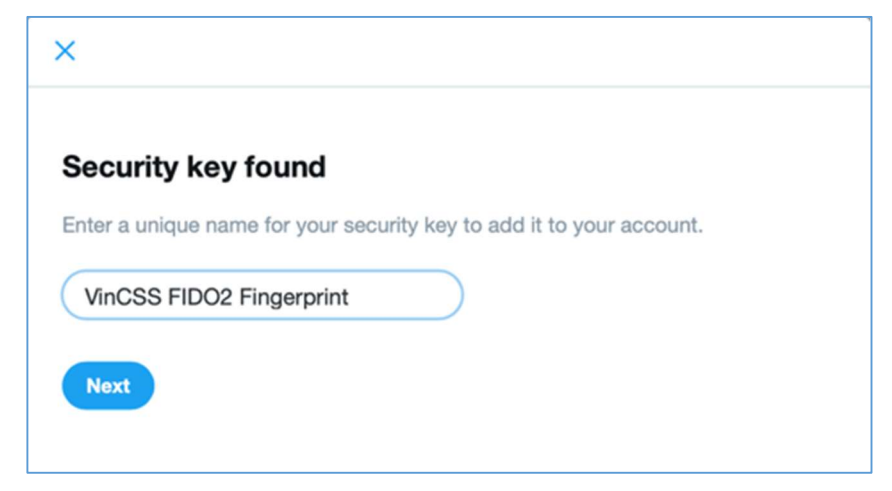

#### III.5.2. Login Twitter account (U2F)

- Login Twitter account at <u>https://www.twitter.com</u> by using username and password.

| Log in to Twitter                      | 9                                      |    |
|----------------------------------------|----------------------------------------|----|
| Phone, email, or username              | .og in to Twitter                      |    |
| Password                               | Phone, email, or username              | ۴~ |
|                                        | Password                               |    |
| Log in                                 | Log in                                 |    |
| Forgot password? · Sign up for Twitter | Forgot password? · Sign up for Twitter | r  |

- After login with username and password, select *Choose a different two- factor authentication method*.

| Check your phone with the number ending in <b>79</b> for a text message, and authentication code below to log in to Twitter. | d enter ti |
|----------------------------------------------------------------------------------------------------|------------|
| Check your phone with the number ending in <b>79</b> for a text message, and authentication code below to log in to Twitter. | d enter th |
| Enter authentication code                                                                                                    |            |
| Enter authentication code                                                                                                    |            |
|                                                                                                    |            |
| Log in                                                                                                    |            |
| Choose a different two-factor authentication method                                                                          |            |
|                                                                                                    |            |

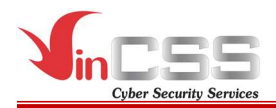

- Select *Security key*.

# Choose a different two-factor authentication method

You can choose from any of these methods.

- Text message
- Backup code
- Security key

Need help? Contact Twitter Support

# III.5.2.1. Using via Bluetooth.

- Connect VinCSS FIDO2<sup>®</sup> Fingerprint to computer via Bluetooth.

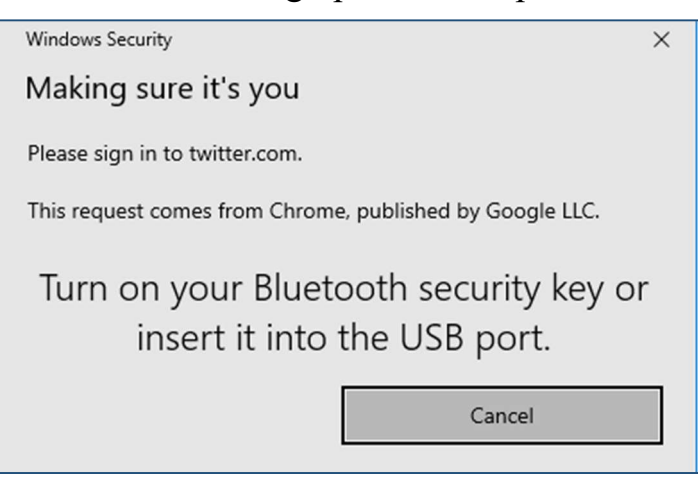

- Scan the fingerprint when receiving notification.

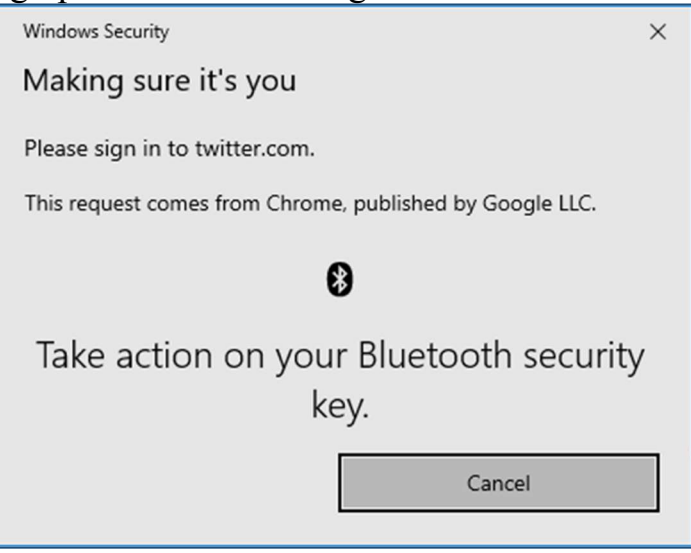

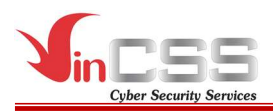

### III.5.2.2. Using via USB

- Connect VinCSS FIDO2<sup>®</sup> Fingerprint to computer via USB, touch on the fingerprint sensor on security key when receiving notification.

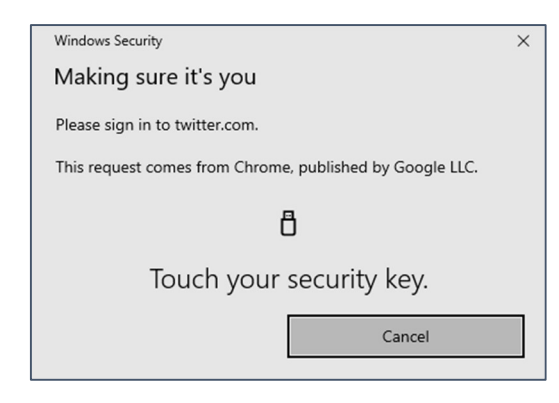

# III.5.2.3. Using via NFC

Connect VinCSS FIDO2<sup>®</sup> Fingerprint to computer via USB, touch your security key to NFC reader when receiving notification.

| Windows Security                                         | ×   |
|----------------------------------------------------------|-----|
| Making sure it's you                                     |     |
| Please sign in to twitter.com.                           |     |
| This request comes from Chrome, published by Google LLC. |     |
| Tap, turn on or insert your security ke                  | ey. |
| Cancel                                                   |     |

#### III.6. Two-factor authentication with Google account

#### **III.6.1.** Register authentication key

- Login Google account with username and password at: <u>https://accounts.google.com</u>.

| 00                         | Ugie                          |
|----------------------------|-------------------------------|
| Sig                        | ın in                         |
| Use your Go                | ogle Account                  |
| Email or phone             | =                             |
| Forgot email?              |                               |
| Not your computer? Use Gue | st mode to sign in privately. |
| Lean more                  |                               |
| Create account             | Next                          |

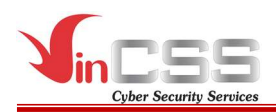

- Click on the account icon in right screen corner, select *Manage your Google Account*.

|                             | Gmail Images 🏭 🥑                                                                                                    |
|-----------------------------|----------------------------------------------------------------------------------------------------|
| (                           | This account is managed by vincss.net. Learn more                                                                                   |
|                             |                                                                                                    |
|                             | Manage your Google Account                                                                                                    |
|                             | 음* Add another account                                                                                                    |
|                             | Sign out                                                                                                    |
|                             | Privacy Policy                                                                                                    |
| - Select <i>Security</i> or | n left menu.                                                                                                    |
|                             | Google Account Q Search                                                                                                    |
|                             |                                                                                                    |
|                             | Home                                                                                                    |
|                             | Personal info                                                                                                    |
|                             | <ul> <li>Home</li> <li>Personal info</li> <li>Data &amp; personalization</li> </ul>                                                 |
|                             | <ul> <li>Home</li> <li>Personal info</li> <li>Data &amp; personalization</li> <li>Security</li> </ul>                               |
|                             | <ul> <li>Home</li> <li>Personal info</li> <li>Data &amp; personalization</li> <li>Security</li> <li>People &amp; sharing</li> </ul> |

- Select *2-Step Verification* to set up two-factor authentication.

| Signing in to Google |      |   |
|----------------------|------|---|
| Password             |      | > |
| 2-Step Verification  | 🥝 On | > |
| App passwords        | None | > |

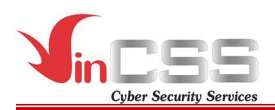

- Select ADD SECURITY KEY from list of authentication list.

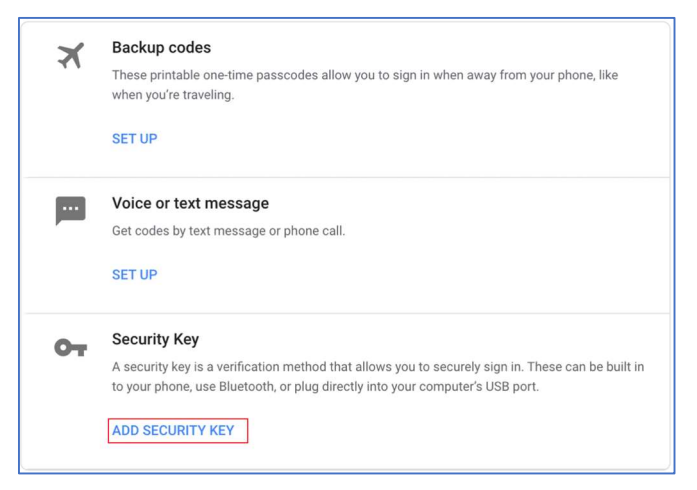

- Select *Next* to register a security key.

|                                               | × |
|-----------------------------------------------|---|
| Have your Security Key?                       |   |
| f you need a key, contact your administrator. |   |
|                                               |   |
| CANCEL NEXT                                   |   |

- When *Register your Security Key* appears on screen, connect VinCSS FIDO2<sup>®</sup> Fingerprint to computer.

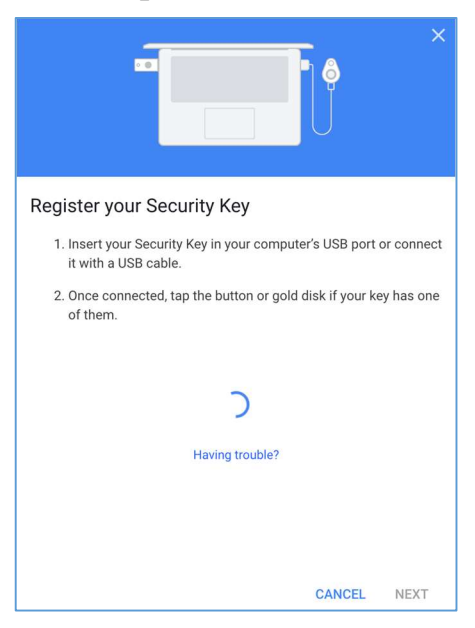

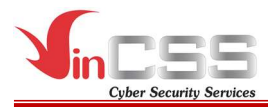

# III.6.1.1. Using via USB

Connect VinCSS FIDO2<sup>®</sup> Fingerprint to computer via USB, touch fingerprint scanner on security key when receiving notification.

| Windows Security                                                                                                    | ×  |  |  |
|----------------------------------------------------------------------------------------------------|----|--|--|
| Making sure it's you                                                                                                    |    |  |  |
| Set up your security key to sign in to https://www.gstatic.com/<br>securitykey/origins.json as https://myaccount.google.com. |    |  |  |
| This request comes from Chrome, published by Google LLC.                                                                     |    |  |  |
| ð                                                                                                    |    |  |  |
| Touch your security key.                                                                                                    |    |  |  |
| Cancel                                                                                                    | I. |  |  |

# III.6.1.2. Using via NFC

- Connect VinCSS FIDO2<sup>®</sup> Fingerprint to computer via NFC, touch security key to NFC reader when receiving notification.

| Windows Security                                                           |                                                          | × |  |  |
|----------------------------------------------------------------------------|----------------------------------------------------------|---|--|--|
| Making sure it's you                                                       |                                                          |   |  |  |
| Set up your security key to sign ir<br>securitykey/origins.json as https:/ | n to https://www.gstatic.com/<br>//myaccount.google.com. |   |  |  |
| This request comes from Chrome                                             | , published by Google LLC.                               |   |  |  |
| Tap, turn on or insert your security key.                                  |                                                          |   |  |  |
|                                                                            | Cancel                                                   |   |  |  |
|                                                                            |                                                          |   |  |  |

- At this step, the browser may be asked to access information of security key, select *Allow* to continue.

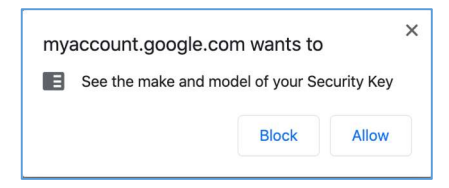

- Name the security key device to distinguish between keys, click *Done* to confirm.

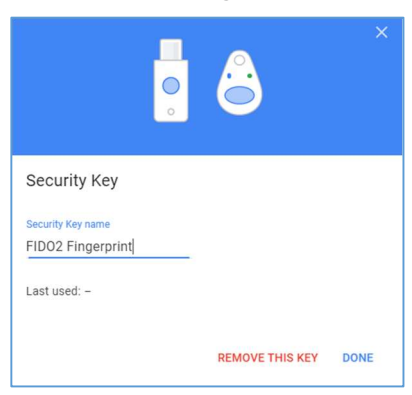

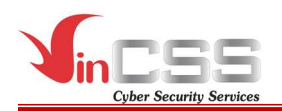

- Complete the registration, after that all of Google services will require to authenticate with password and security key when user logins.

| 2-Step      | Verification is ON since Apr 15, 2021                                                                                                    | TURN OFF |
|-------------|----------------------------------------------------------------------------------------------------|----------|
| Available : | second steps                                                                                                    |          |
| A second st | tep after entering your password verifies it's you signing in. Learn more                                                                                                    |          |
| A second st | ep after entering your password verifies it's you signing in. Learn more  Security Key (Default) ⑦  After you enter your password, use your security key to finish signing in.  FID02 Fingerprint (Added: 4 hours ago) Last used: - | i        |

#### III.6.2. Login Google account (U2F)

- Login Google account with username and password at https://accounts.google.com

|                                   | Use y              | Google<br>Sign in<br>our Google Ac | count      |            |
|-----------------------------------|--------------------|------------------------------------|------------|------------|
| Email                             | or phone           |                                    |            |            |
| Forgot er                         | mail?              |                                    |            |            |
| Not your<br><mark>Learn mo</mark> | computer? L<br>pre | Jse Guest mode                     | to sign in | privately. |
| C                                 | ccount             |                                    |            | Next       |

- After authenticating with password, user must authenticate with security key.

# III.6.2.1. Using via USB

Connect VinCSS FIDO2<sup>®</sup> Fingerprint to computer via USB. Touch to fingerprint sensor on security key when receiving notification.

| Windows Security                                         | $\times$ |
|----------------------------------------------------------|----------|
| Making sure it's you                                     |          |
| Please sign in to google.com.                            |          |
| This request comes from Chrome, published by Google LLC. |          |
| ð                                                        |          |
| Touch your security key.                                 |          |
| Cancel                                                   |          |

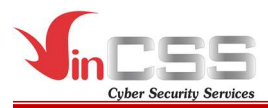

# III.6.2.2. Using via NFC

Connect VinCSS FIDO2<sup>®</sup> Fingerprint to computer via NFC, touch security key to NFC reader when receiving notification.

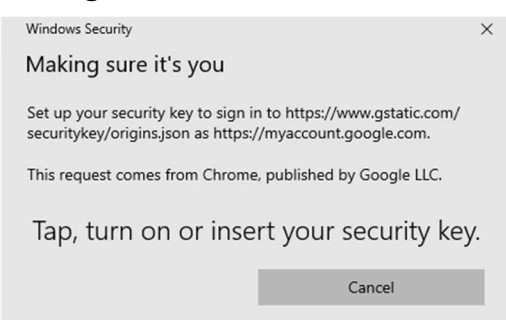

- Login successfully, user can use Google services.

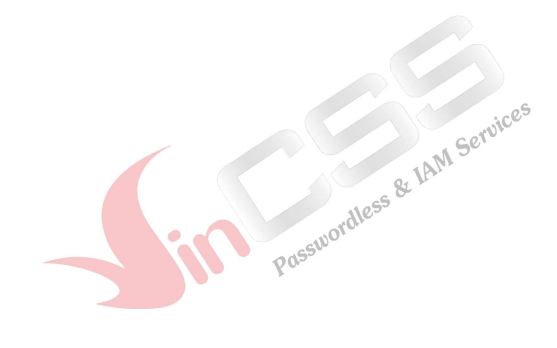